## Designee Management System (DMS) DMIR/DAR-F Apply Process

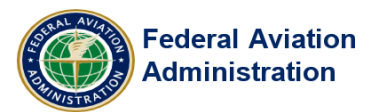

This job aid provides the Applicant and/or Designee guidance on how to Register, Forgot Password and Forgot User Name, Create, and submit an application for a DMIR or DAR-F in the Designee Management System (DMS).

## Table of Contents

| Designee DMS Login | 1  |
|--------------------|----|
| Create Application | 3  |
| Edit Application   |    |
| Resources          | 14 |

## Designee DMS Login

- 1) Access DMS by opening an Internet Explorer browser and typing the URL: https://designee.faa.gov/
- 2) The "System Use Notice" appears on the screen, click I Agree.

#### System Use Notice

You are accessing a U.S. Government information system, which includes (1) this computer, (2) this computer network, (3) all computers connected to this network, and (4) all devices and storage media attached to this network or to a computer on this network. This information system is provided for U.S. Government-authorized use only.

Unauthorized or improper use of this system may result in disciplinary action, as well as civil and criminal penalties.

By using this information system, you understand and consent to the following:

(1) You have no reasonable expectation of privacy regarding any communications or information transiting or stored on this information system. At any time, the government may for any lawful government purpose monitor, intercept, search, and seize any communications or information transiting or stored on this information system.

(2) Any communications or data transiting or stored on this information system may be disclosed or used for any lawful government purpose.

🗹 I Agree

3) If you have already registered, on the Designee login page enter your Username (email), and Password, and click **Login.** 

| Looking for a Designee in your area? Click Here |
|-------------------------------------------------|
| Login                                           |
| Username:                                       |
| ArizonaSunshine                                 |
| Password:                                       |
|                                                 |
| Design Login                                    |
| Links<br>+ User Registration                    |
| 2                                               |
| Forgot Username                                 |
| Forgot Password                                 |
|                                                 |

The DMS Home Page Opens

## **Create Application**

All Designee Management System (DMS) Applications are organized by TABS beginning with the Agreements TAB, and ending with the Signature TAB.

If you are not able to finish the application, click the Save button at the bottom of the screen. A saved application will appear under "My Applications" on the DMS home page.

You can only initiate an application for a designee type once. If you need to make changes to your existing application, you must edit the current application, not start a new one.

**NOTE:** applicants under evaluation cannot make changes to the application.

| My Applications |        |                      |                   |                   |          |   |
|-----------------|--------|----------------------|-------------------|-------------------|----------|---|
| ID 🗢            | Туре 🗢 | Application Status 🖨 | Submission Date 🗢 | Expiration Date 🖨 | Versions |   |
| 48822           | DMIR   | Submitted            | 9/5/2019          | 9/5/2020          | Versions | ß |

#### **Begin the Application Process:**

1) On the DMS Home Page, click on select the Create Application.

| Federal Aviation Designee Management System Hom                                                                                       |                                                        |                                   |                                                                                                    |                                                                                                    |                                                             |  |  |  |
|----------------------------------------------------------------------------------------------------|--------------------------------------------------------|-----------------------------------|----------------------------------------------------------------------------------------------------|----------------------------------------------------------------------------------------------------|-------------------------------------------------------------|--|--|--|
| 🕷 Home 🎍 Update Personal Profile 🎍 Change Designation Location 🗸 🕈 Create Application 🖂 Message Center (0) 🏝 Change Password 🚱 Logout |                                                        |                                   |                                                                                                    |                                                                                                    |                                                             |  |  |  |
|                                                                                                    |                                                        |                                   |                                                                                                    | FAA FAA                                                                                                    | Order 8000.95                                               |  |  |  |
| My Designations                                                                                                    |                                                        |                                   |                                                                                                    |                                                                                                    |                                                             |  |  |  |
| Designation Status 🖨                                                                                                    | Effective Date 🗢                                       | Expiration Date 🗢                 | Termination Date 🖨                                                                                                    | View Designat                                                                                                    | ion Actions                                                 |  |  |  |
|                                                                                                    | No                                                     | records found                     |                                                                                                    |                                                                                                    |                                                             |  |  |  |
| ns                                                                                                    |                                                        |                                   |                                                                                                    |                                                                                                    |                                                             |  |  |  |
|                                                                                                    | Subject 🗢                                              | Action Status 🗢                   |                                                                                                    | Due Date 🗢                                                                                                    |                                                             |  |  |  |
|                                                                                                    | No                                                     | records found                     |                                                                                                    |                                                                                                    |                                                             |  |  |  |
| N 4 1 > N 5 V                                                                                                    |                                                        |                                   |                                                                                                    |                                                                                                    |                                                             |  |  |  |
| My Applications                                                                                                    |                                                        |                                   |                                                                                                    |                                                                                                    |                                                             |  |  |  |
| Туре 🗢                                                                                                    | Application Status 🖨                                   | Submission Date 🖨                 | Expiration Date 🖨                                                                                                    | Versions                                                                                                    |                                                             |  |  |  |
|                                                                                                    | No                                                     | records found                     |                                                                                                    |                                                                                                    |                                                             |  |  |  |
|                                                                                                    | file L Change Designation Loca<br>Designation Status 🕈 | lie ▲ Change Designation Location | Ile <ul> <li>Change Designation Location</li> <li>Create Application</li> <li>Effective Date              <ul></ul></li></ul> | Ile       ▲ Change Designation Location       ♥       Create Application       ☑       Message Center (0)       ▲ Change Password       ♥       Logout         Designation Status ◆       Effective Date ◆       Expiration Date ◆       Termination Date ◆         No records found       No records found       No records found         Image: Subject ◆       Action Status ◆       Image: Subject ◆       Action Status ◆         Type ◆       Application Status ◆       Submission Date ◆       Expiration Date ◆         Type ◆       Application Status ◆       Submission Date ◆       Expiration Date ◆ | Ile       ▲ Change Designation Location <ul> <li></li></ul> |  |  |  |

#### The Agreement Tab Opens

#### 2) Review the "Designee Acknowledgment Statement" and click I Agree.

| Agreements                                                                                                    | ✓ Designee Types | ◀ Create Personal Profile | ී Background Questions | <b>9</b> Designation Location | 🛢 Document Upload | Summary | 🖺 Signature |                                                                                   |
|----------------------------------------------------------------------------------------------------|------------------|---------------------------|------------------------|-------------------------------|-------------------|---------|-------------|-----------------------------------------------------------------------------------|
| Designee Acknowledgement Statement                                                                                                    |                  |                           |                        |                               |                   |         |             |                                                                                   |
| If designated under Title 49, United States Code, 544702(d) and/or 14 CFR Part 183, I understand that:<br>Irepresent the FAA Administrator and must maintain the highest standards, knowledge and skill levels. Designation is a privilege. Designees serve the needs of the FAA in fulfilling its safety mission, allowing the FAA to<br>leverage its resources. This privilege conveys responsibilities, but does not imply employment or other rights unrelated to FAA needs. The FAA has oversight responsibilities over my designation, and can observe my activity<br>as a designee at any time. I must successfully complete required training within the timeframes established, to include passing the examinations provided during training. I will perform my tasks with integrity and<br>cooperation, exercising sound judgement and a professional attitude in all my dealings with the public and the FAA as related to my designation is predicated on an FAA need for a designee to perform<br>certifications and the ability of the FAA to manage my designation. |                  |                           |                        |                               |                   |         |             | lowing the FAA to<br>can observe my activit<br>integrity and<br>signee to perform |
|                                                                                                    |                  |                           |                        |                               |                   |         |             |                                                                                   |

#### 3) Review the "FAA Designee Program" statement, and click **Accept**.

| Agreements                                                                                                    | ✓ Designee Types | ✓ Create Personal Profile | ී Background Questions | <b>9</b> Designation Location | 🛢 Document Upload | Summary | 🖺 Signature |         |  |
|----------------------------------------------------------------------------------------------------|------------------|---------------------------|------------------------|-------------------------------|-------------------|---------|-------------|---------|--|
| Designee Acknowledgement Statement                                                                                                    |                  |                           |                        |                               |                   |         |             |         |  |
| If designated under Title 49, United States Code. \$44702(d) and/or 14 CFR Part 183, I understand that:<br>I represent the FAA Administrator and must maintain the highest standards, knowledge and skill levels. Designation is a privilege. Designees serve the needs of the FAA in fulfilling its safety mission, allowing the FAA to<br>leverage its resources. This privilege conveys responsibilities, but does not imply employment or other rights unrelated to FAA needs. The FAA has oversight responsibilities over my designation, and can observe my<br>activity as a designee at any time. I must successfully complete required training within the timeframes established, to include passing the examinations provided during training. I will perform my tasks with integrity and<br>cooperation, exercising sound judgement and a professional attitude in all my dealings with the public and the FAA arelated to my designation is predicated on an FAA need for a designee to perform<br>certifications and the ability of the FAA to manage my designation.                                                                                                    |                  |                           |                        |                               |                   |         |             |         |  |
|                                                                                                    |                  |                           |                        |                               |                   |         |             | Accepte |  |
| FAA Designee I                                                                                                    | Program          |                           |                        |                               |                   |         |             |         |  |
| FAA Designee Program           The Designee Management System (DMS) is a web-based tool designed to standardize the management of designees. The Designee Management Policy establishes the process and procedures for managing all aspects of administration including registration. application. selection, appointment, orientation, training, oversight, suspension and termination           The DMS program represents a consolidation of existing policy and procedures across the Office of Aviation Safety (AVS) lines of business: Aircraft Certification Service (AIR), Flight Standards Service (AFS) and the Office of Aviation Safety (AVS) lines of business: Aircraft Certification Service (AIR), Flight Standards Service (AFS) and the Office of Aviation Safety (AVS) lines of business: Aircraft Certification Service (AIR), Flight Standards Service (AFS) and the Office of Aviation Safety (AVS) lines of business: Aircraft Certification Service (AIR), Flight Standards Service (AFS) and the Office of Aviation Safety (AVS) lines of business: Aircraft Certification Service (AIR), Flight Standards Service (AFS) and the Office of Aviation Safety (AVS) lines of business: Aircraft Certification Service (AIR), Flight Standards Service (AFS) and the Office of Aviation Safety (AVS) lines of business: Aircraft Certification Service (AIR), Flight Standards Service (AFS) and the Office of Aviation Safety (AVS) lines of business: Aircraft Certification Service (AIR), Flight Standards Service (AFS) and the Office of Aviation Safety (AVS) lines of business: Aircraft Certification Service (AIR), Flight Standards Service (AFS) and the Office of Aviation Safety (AVS) lines of business: Aircraft Certification Service (AIR), Flight Standards Service (AFS) and the Office of Aviation Safety (AVS) lines of the other service (AIR), Flight Standards Service (AFS) and the Office of Aviation Safety (AVS) lines of the othore service service second service (AIR), AII Applicatins acrose |                  |                           |                        |                               |                   |         |             |         |  |
|                                                                                                    |                  |                           |                        |                               |                   |         |             |         |  |

#### The Designee Types Tab Opens

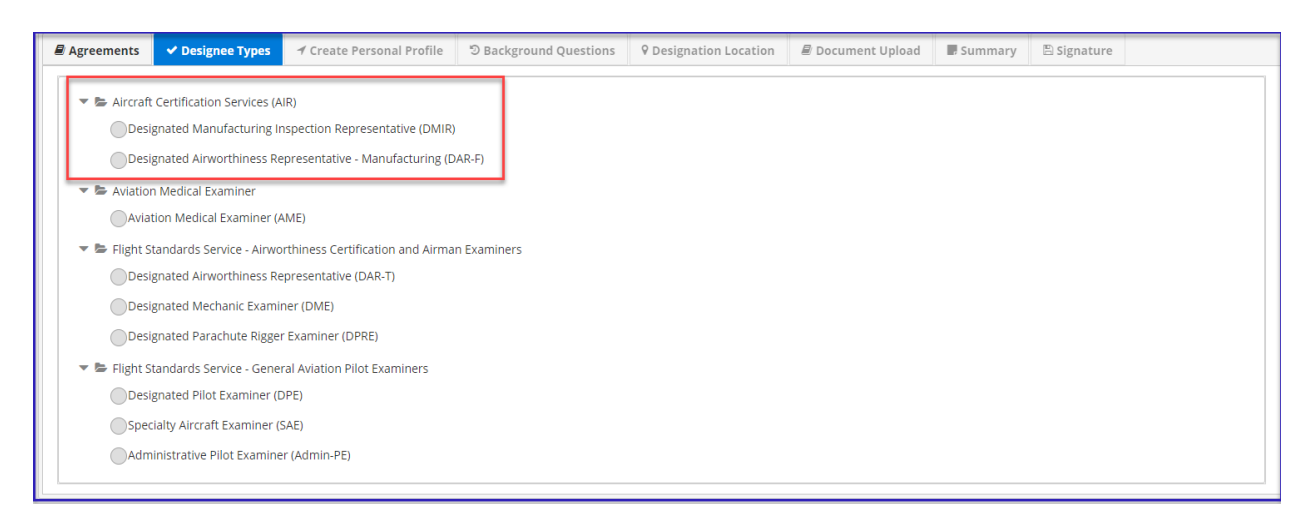

5) **Designee Questions:** If the first two Designee questions are answered with the projected responses, additional questions will appear. Click **Continue.** 

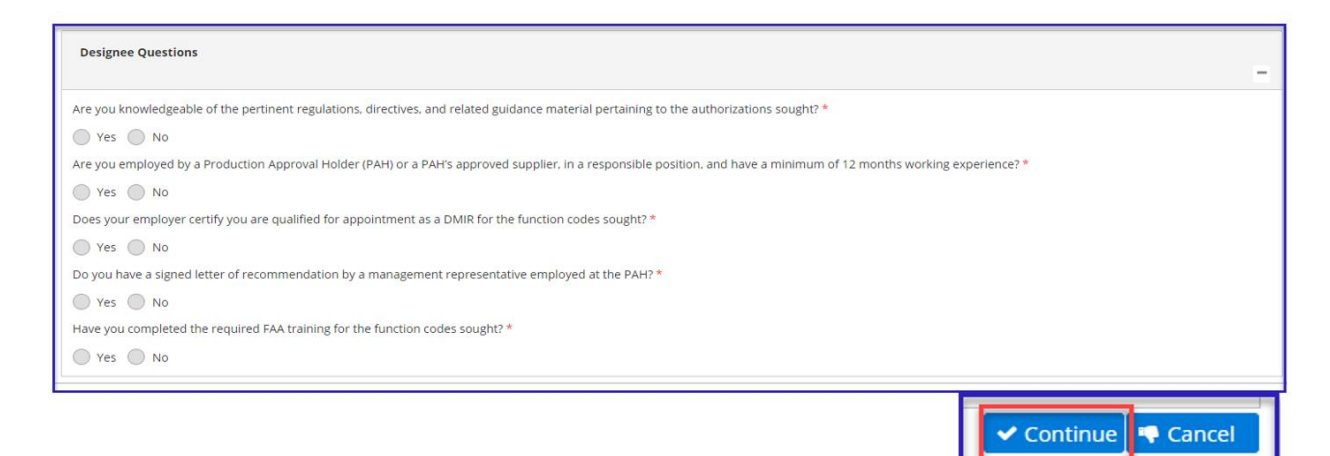

The User Profile Tab Opens

6) Enter the required data under "Contact Information, Personal Address, and Mailing Address".
 Once you have completed this section, click Continue.

| Agreements       | ✓ Designee Types | 🕈 Create Personal Profile | ී Background Questions | ♥ Designation Location | 🖉 Document Upload | Summary | 🖺 Signature                |
|------------------|------------------|---------------------------|------------------------|------------------------|-------------------|---------|----------------------------|
| User Profile     | e                |                           |                        |                        |                   |         |                            |
|                  |                  |                           |                        |                        |                   |         | * Indicates required field |
| Contact Inform   | nation           |                           |                        |                        |                   |         |                            |
| First Name: *    |                  |                           | I                      |                        |                   |         |                            |
| Middle Name: 1   | *                |                           |                        |                        |                   |         |                            |
| Last Name: *     |                  |                           | No Middle Name         |                        |                   |         |                            |
| Suffix:          |                  |                           | - Select -             |                        |                   |         |                            |
| Date of Birth: * |                  |                           |                        |                        |                   |         |                            |
| Gender: *        |                  |                           |                        |                        |                   |         |                            |
| Country of Citiz | zenshin: *       |                           | - select -             |                        |                   |         |                            |
| Contact Phone    | *                |                           |                        | ional                  |                   |         |                            |
| conduct none.    | •                |                           |                        | lonar                  |                   |         |                            |
| Email: *         |                  |                           | [                      |                        |                   |         |                            |
| Upload Photo:    |                  |                           | +Choose _Lupload       |                        |                   |         |                            |
|                  |                  |                           |                        | •                      |                   |         |                            |
|                  |                  |                           | Uploaded Photo         |                        |                   |         |                            |
| Address Inform   | astion           |                           |                        |                        |                   |         |                            |
| Address mom      |                  |                           |                        |                        |                   |         |                            |
| Personal A       | Address          |                           |                        |                        |                   |         |                            |
| Street Address   | 1: *             |                           | Required               |                        |                   |         |                            |
| Street Address   | 2:               |                           |                        |                        |                   |         |                            |
| City: *          |                  |                           | Required               |                        |                   |         |                            |
| State: *         |                  |                           | - Select - 🗸           |                        |                   |         |                            |
| Country: *       |                  |                           | United States 🗸        |                        |                   |         |                            |
| Postal Code: *   |                  |                           |                        |                        |                   |         |                            |
| Mailing Ac       | dross            |                           |                        |                        |                   |         |                            |
| Same as Pere     | sonal Address    |                           |                        |                        |                   |         |                            |
| Street Address   | 1: *             |                           | Required               |                        |                   |         |                            |
| Street Address   | 2:               |                           |                        |                        |                   |         |                            |
| City: *          |                  |                           | Required               |                        |                   |         |                            |
| State: *         |                  |                           | - Select -             |                        |                   |         |                            |
| Country: *       |                  |                           | United States 🗸        |                        |                   |         |                            |
| Postal Code: *   |                  |                           |                        |                        |                   |         |                            |
|                  |                  |                           |                        |                        |                   |         | 🖺 Save 🌛 Continue 🏘 Cancel |

#### The Background Tab Opens

7) Answer the Yes/No questions Background Questions, and click **Continue**.

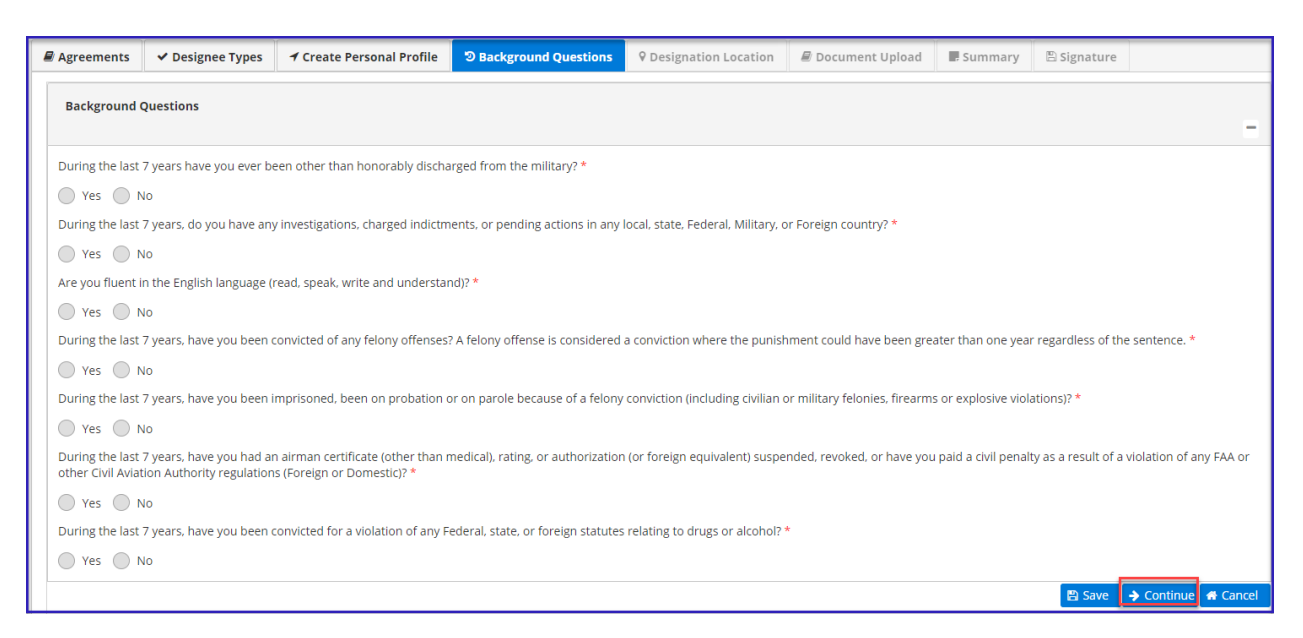

#### The Designee Location Tab Opens

8) Click the down arrow and select the office you are applying to.

If you are unsure of the MIDO in your geographic area, copy and paste this link into your browser and search for the office: <u>https://www.faa.gov/aircraft/air\_cert/locate\_office/mido/</u>

| 2 | Agreements     | ✓ Designee Types       | ◀ Create Personal Profile | ී Background | Questions                   | <b>•</b> Designation Location |
|---|----------------|------------------------|---------------------------|--------------|-----------------------------|-------------------------------|
| ſ | Select the FAA | Office you are applyin | g to *                    |              |                             |                               |
|   | - Select -     |                        |                           | `            | -                           |                               |
|   | - Select -     |                        |                           |              |                             |                               |
|   | Atlanta MIDO   |                        |                           |              |                             |                               |
|   | Boston MIDO    |                        |                           |              |                             |                               |
|   | Boston MIO     |                        |                           |              | tion Approv<br>rity (CLOA). | /al Holder (PAH) or requeste  |
|   | Chicago MISO   | )                      |                           |              |                             |                               |
|   | Cleveland MI   | 00                     |                           |              |                             |                               |
|   | Detroit MICO.  | -                      |                           |              |                             |                               |
|   | Street Address | 1:*                    |                           | Required     |                             |                               |
|   | Street Address | 2:                     |                           |              |                             |                               |

# 9) Enter the appropriate information under the "**Designation Contact Information**" and click **Continue.**

| Agreements                         | ✓ Designee Types                                                                                                    |  | ී Background Questions | <b>9</b> Designation Location | 🖉 Document Upload | Summary | 🖺 Signature                |  |  |
|------------------------------------|----------------------------------------------------------------------------------------------------|--|------------------------|-------------------------------|-------------------|---------|----------------------------|--|--|
| Select the FAA                     | Select the FAA Office you are applying to *                                                                                                    |  |                        |                               |                   |         |                            |  |  |
| Atlanta MIDO                       | Atlanta MIDO                                                                                                    |  |                        |                               |                   |         |                            |  |  |
| Designatio                         | Designation Contact Information                                                                                                    |  |                        |                               |                   |         |                            |  |  |
| Please NOTE: th<br>information wil | lease NOTE: the address information required here will be the location of the Production Approval Holder (PAH) or requested supplier location. Do NOT enter your personal address here. If appointed, this nformation will be the location of your delegation on your Certificate Letter of Authority (CLOA). |  |                        |                               |                   |         |                            |  |  |
| Name of Comp                       | oany:                                                                                                    |  |                        |                               |                   |         |                            |  |  |
| Street Address                     | 1:*                                                                                                    |  | Required               |                               |                   |         |                            |  |  |
| Street Address                     | 2:                                                                                                    |  |                        |                               |                   |         |                            |  |  |
| City: *                            |                                                                                                    |  | Required               |                               |                   |         |                            |  |  |
| State: *                           |                                                                                                    |  | - Select -             |                               |                   | ~       |                            |  |  |
| Country: *                         |                                                                                                    |  | United States          |                               |                   | ~       |                            |  |  |
| Postal Code: *                     |                                                                                                    |  |                        |                               |                   |         |                            |  |  |
| Phone Numbe                        | n                                                                                                    |  |                        |                               |                   |         |                            |  |  |
| Company Poin                       | t of Contact:                                                                                                    |  | FirstName LastName     |                               |                   |         |                            |  |  |
|                                    |                                                                                                    |  |                        |                               |                   |         | 🖹 Save 🗲 Continue 🖨 Cancel |  |  |

The Application Tab Opens

10) Select the **Authorization(s)** you are qualified for. Upload your documents and click **Continue**.

| Agreements                                                                                                    | ✓ Designee Types                                                                                                    |  | ී Background Questions | <b>9</b> Designation Location | Document Upload | Summary   | 🖹 Signature |         |  |
|----------------------------------------------------------------------------------------------------|----------------------------------------------------------------------------------------------------|--|------------------------|-------------------------------|-----------------|-----------|-------------|---------|--|
| Certifications and Qualifications                                                                                                    |                                                                                                    |  |                        |                               |                 |           |             |         |  |
| Function Codes and Descriptions Please select the Authorizations you are qualified for *                                                                                                    |                                                                                                    |  |                        |                               |                 |           |             |         |  |
| FAA Form 8130-3                                                                                                    | FAA Form 8130-3(Tags)     Select all       1     2     3     4     5     6     7     8     9                                                                                                    |  |                        |                               |                 |           |             |         |  |
| Conformity                                                                                                    | Conformity         Select all           20         21         22         23         24         25         26         27         28                                                                                                    |  |                        |                               |                 |           |             |         |  |
| Ainworthiness Ce                                                                                                    | Ainworthiness Certification         Select all           30         31         32         33         34         35         40         41         42         43         44         45         46         47         48         49         50         51         52         53         54         55         56         57           58         59         60         61         62         63         64         65         66         67         68         70         71         72         73         74 |  |                        |                               |                 |           |             |         |  |
| Attachments                                                                                                    |                                                                                                    |  |                        |                               |                 |           |             |         |  |
| In order to complete the application process, please download the supplemental application information form from the link below. Save the document to your computer and fill in the required data. Once you save the completed form, you can select the choose button below and attach the supplemental information to this page. You may also upload additional documents to substantiate your designation request. For specific documentation required to qualify for your designation type, please review FAA Order 8000.95 Designee Management System. Designee Management System. All applicants must provide 1) Supplemental information, and 2) A resume Download Supplemental Information Sheet - DMIR.doc Download Simplified Application Sheet - DMIR.doc X Cancel |                                                                                                    |  |                        |                               |                 |           |             |         |  |
| Uploaded                                                                                                    | Files *                                                                                                    |  | File 1                 | Tyne                          |                 | File Size |             | Delete? |  |
|                                                                                                    | File Name     File Type     File Size     Delete?                                                                                                    |  |                        |                               |                 |           |             |         |  |

**NOTE** All Applicants must provide a resume and Supplemental information.

Download the supplemental information document, located on this page, and save it to your computer. This document or a similar format, must be used to provide supplemental information to support eligibility, and qualifications for appointment as a FAA Designee.

#### The document will appear under Uploaded Files

#### The Summary Tab Opens

#### 11) Review your entire application.

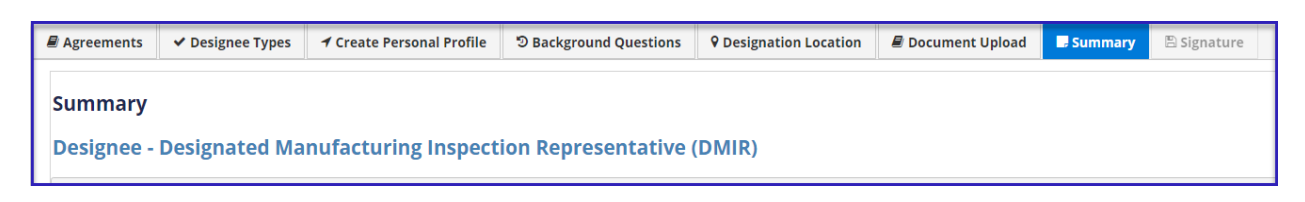

#### 12) Click **Continue**.

| 🖹 Save | Continue | 🖨 Cancel |
|--------|----------|----------|
|        |          |          |

#### Note: Summary section will include all of the information that the applicant entered.

#### The Signature Tab Opens

- 13) Read the "Release of Information and Certification Statement", and click I Agree for each statement.
- 14) Read the "Privacy Act Statement."
- 15) In the Signature field, enter your DMS Password as your electronic signature, and click Submit.

| Agreements                                                        | ✓ Designee Types                                                                                                    | ◀ Create Personal Profile                                                                                                    | ී Background Questions                                                                                                  | <b>9</b> Designation Location                                                                   | Document Upload                                                                             | Summary                                                 | 🖹 Signature |                           |  |  |
|-------------------------------------------------------------------|----------------------------------------------------------------------------------------------------|----------------------------------------------------------------------------------------------------|----------------------------------------------------------------------------------------------------|-------------------------------------------------------------------------------------------------|---------------------------------------------------------------------------------------------|---------------------------------------------------------|-------------|---------------------------|--|--|
|                                                                   |                                                                                                    |                                                                                                    |                                                                                                    |                                                                                                 |                                                                                             |                                                         |             | Indicates required field. |  |  |
|                                                                   |                                                                                                    |                                                                                                    |                                                                                                    |                                                                                                 |                                                                                             |                                                         |             |                           |  |  |
| Release of li                                                     | Release of Information and Certification Statement                                                                                                    |                                                                                                    |                                                                                                    |                                                                                                 |                                                                                             |                                                         |             |                           |  |  |
| Read the follo<br>continuing wit                                  | Read the following statements CAREFULLY. After you read each statement, you MUST acknowledge by clicking in the block. All statements must be acknowledged prior to continuing with the application process.                                                                                                    |                                                                                                    |                                                                                                    |                                                                                                 |                                                                                             |                                                         |             |                           |  |  |
| *I understand<br>me, or termin                                    | that a false statement o<br>ating any designation I n                                                                                                    | on any part of this application wi<br>nay receive.                                                                                                  | II be grounds for not approving t                                                                                       | this application, for rescinding                                                                | my eligibility as a designee                                                                | e, for not designat                                     | ling        |                           |  |  |
| *I understand                                                     | that any information give                                                                                                    | ven may be investigated.                                                                                                    |                                                                                                    |                                                                                                 |                                                                                             |                                                         |             |                           |  |  |
| *I consent to<br>and organizat<br>screen design                   | *I consent to the release of information regarding my personal and technical qualifications for designation by employers, schools, law enforcement agencies, and other individuals<br>and organizations, to Investigators, employees of the Federal government, and persons not employed by the Federal government to whom the FAA has delegated the authority to<br>screen designee applicants.                                                                                                    |                                                                                                    |                                                                                                    |                                                                                                 |                                                                                             |                                                         |             |                           |  |  |
| *I understand                                                     | that my FAA accident/in                                                                                                    | cident/violation history will be e                                                                                                    | valuated, as appropriate, at eac                                                                                        | h stage of the application proc                                                                 | ess.                                                                                        |                                                         |             |                           |  |  |
| *I understand<br>Administrator<br>covers up by a<br>imprisoned fo | that designation as a de<br>deems appropriate. Wh<br>any trick, scheme, or dev<br>r not more than 5 years.                                                                                                    | esignee is a privilege, not a right<br>loever in any matter within the ji<br>rise a material fact, or who make<br>, or both. (18 U.S. Code Secs 100 | and that any designation receiv<br>urisdiction of any department or<br>s any false, fictitious, or fraudule<br>1:3571). | ed may be terminated or revol<br>agency of the United States k<br>ent statements or representat | ked at any time for any rea<br>nowingly and willfully falsif<br>ons, or entry, may be fined | son the FAA<br>ies, conceals, or<br>l up to \$250,000 c | or          |                           |  |  |
| *I certify that,                                                  | to the best of my knowl                                                                                                    | edge and belief, all data and info                                                                                                    | ormation that I entered in this ap                                                                                      | oplication are true, correct, cor                                                               | nplete, and made in good 1                                                                  | faith.                                                  |             |                           |  |  |
| Privacy Act Sta                                                   | itement                                                                                                    |                                                                                                    |                                                                                                    |                                                                                                 |                                                                                             |                                                         |             |                           |  |  |
| Privacy Act State<br>the data is man<br>becomes part o            | Privacy Act Statement: The information on this form is solicited under authority of the Federal Aviation Regulations Part 183. The purpose of this information is to establish your qualifications as a designee. Submission of the data is mandatory. Incomplete submission may result in delay or denial of your request. The data will be used to determine your eligibility as a designee, and for statistical purposes. In addition, the data also becomes part of the Privacy Act system of records DOT/FAA 830. Representatives of the Administrator, and is subject to the additional conditions of that published system. |                                                                                                    |                                                                                                    |                                                                                                 |                                                                                             |                                                         |             |                           |  |  |
| Please enter y                                                    | our DMS password as y                                                                                                    | our electronic signature.                                                                                                    |                                                                                                    |                                                                                                 |                                                                                             |                                                         |             |                           |  |  |
| Signature: *                                                      |                                                                                                    |                                                                                                    |                                                                                                    |                                                                                                 |                                                                                             |                                                         |             |                           |  |  |
|                                                                   |                                                                                                    |                                                                                                    |                                                                                                    |                                                                                                 |                                                                                             |                                                         | [           | 🖹 Submit 🛛 Cancel         |  |  |

#### 16) The "Success" pop-up box appears. Click **OK**.

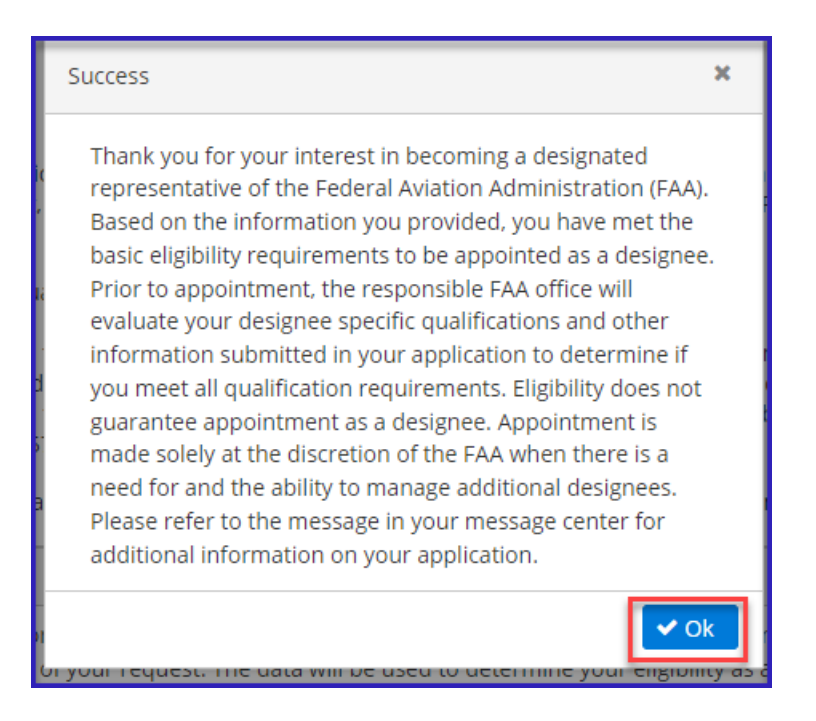

#### 17) The submitted application appears under "My Applications" on the Designee home page.

| My Applications |        |                      | 1                 |                   |          |   |
|-----------------|--------|----------------------|-------------------|-------------------|----------|---|
| ID 🗢            | Туре 🜩 | Application Status 🗢 | Submission Date 🗢 | Expiration Date 🗢 | Versions |   |
| 48840           | DMIR   | Submitted            | 9/18/2019         | 9/18/2020         | Versions | ß |

18) Click the **Message Center** link to view the notification.

| 🏶 Home 🎍 Update Personal Profile 🎍 Change Designation Location 🔻 🕇 Create Application 🖂 Message Center (1) 🗟 Change Password 🕩 Logout |        |                                            |           |             |  |  |
|----------------------------------------------------------------------------------------------------|--------|--------------------------------------------|-----------|-------------|--|--|
| - Welcome                                                                                                    |        |                                            |           |             |  |  |
| Compose 🖬 Inbox 🖬 Sent C Reload Search through s                                                                                      |        |                                            |           |             |  |  |
| Inbox                                                                                                    |        |                                            |           |             |  |  |
| •                                                                                                    | From 🌩 | Subject                                    |           | Date 🗢      |  |  |
| System Administrator                                                                                                    |        | DMIR application is submitted successfully | 09/18/201 | I9, 1:17 PM |  |  |

19) Click the blue link to view the unread message. Once you have read the message, click the back button to return to the Message Center.

| DMIR application is submitted s                                                                                                    | uccessfully                                                                                                    |             |
|----------------------------------------------------------------------------------------------------|----------------------------------------------------------------------------------------------------|-------------|
| September 18, 2019 01:17 PM                                                                                                    |                                                                                                    |             |
| From:                                                                                                    | System Administrator                                                                                                    |             |
| To:                                                                                                    |                                                                                                    |             |
|                                                                                                    |                                                                                                    |             |
| · · · · · ·                                                                                                    |                                                                                                    | Í           |
| Your designee application has been su                                                                                                    | ccessfully submitted in DMS.                                                                                                    |             |
| Thank you for your interest in becoming<br>appointment, the responsible FAA offic<br>designee. Appointment is made solely a<br>which you applied. | a designated representative of the Federal Aviation Administration (FAA). Based on the information you provided, you have met the basic eligibility requirements to be appointed as a designee. Prior to<br>a will evaluate your specific qualifications and other information submitted in your application to determine if your meet all the qualification requirements. Eligibility does not guarantee you will be appointed at<br>at the discretion of the FAA when there is a need for and the ability to manage additional designees. To remain in consideration, you must continue to meet the basic eligibility standards for the designation | is a<br>for |
| Your application will remain active in the<br>continue to be eligible. Please keep you                                                            | e database of eligible applicants for one year. If you have not been appointed within a year of the date you submitted your application, you must revalidate the information in your application if you wish to<br>r system contact information current so that we may contact you if we determine a need for your services as a designee.                                                                                                    |             |
| Thank you for participating in the desig                                                                                                    | nee application process.                                                                                                    |             |
| Attachments                                                                                                    |                                                                                                    | =           |
|                                                                                                    | <b>+</b> 0                                                                                                    | Back        |

**NOTE:** If eligible, your application will remain in the applicant pool until the FAA Office establishes a Need and Ability to Manage another designation.

## Edit Application

| Federal Aviation<br>Administration |                                  |                                       |                                  |                    | Designee Mana | gement System Home Page |
|------------------------------------|----------------------------------|---------------------------------------|----------------------------------|--------------------|---------------|-------------------------|
| 🏶 Home 🛔 Update Personal           | l Profile 🔺 Change Designation L | ocation 🔻 🕇 Create Application 🖂 Mess | age Center (1) 🛔 Change Password | 🕩 Logout           |               |                         |
| 🗕 Welcome                          |                                  |                                       |                                  |                    |               | FAA Order 8000.95       |
| My Designations                    | la s                             |                                       |                                  |                    |               |                         |
| Designation 🗢                      | Designation Status 🗢             | Effective Date 🗢                      | Expiration Date 🗢                | Termination Date 🗢 | View          | Designation Actions     |
|                                    |                                  | No                                    | records found                    |                    |               |                         |
| Action Required I                  | tems                             |                                       |                                  |                    | ſ             |                         |
| Designation 🗢                      |                                  | Subject 🗢                             | Subject 🗢 Action Status 🗢        |                    | Due Date 🖨    | click the blue box to   |
|                                    |                                  | No                                    | records found                    |                    |               | you have submitted      |
|                                    |                                  | н к                                   | 1 🕨 H 5 🗸                        |                    |               | ,<br>                   |
| My Applications                    |                                  |                                       |                                  |                    |               |                         |
| ID 🗢                               | Type 🗢                           | Application Status 🗢                  | Submission Date 🖨                | Expiration Date 🗢  | ٧             | ersions                 |
| 49933                              |                                  |                                       |                                  |                    |               |                         |

### Resources

#### FAA Order 8000.95

For technical assistance, please contact:

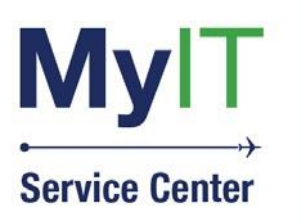

(844) FAA-MYIT (844) (322-6948) helpdesk@FAA.gov MyIT.faa.gov

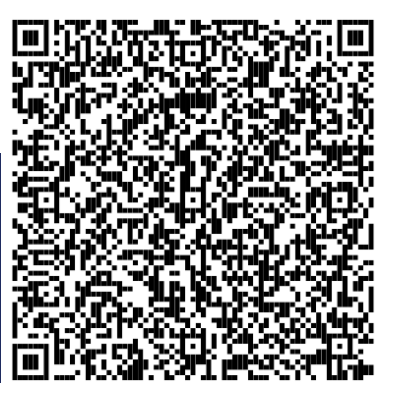